# 第68回日本不整脈心電学会学術大会(HP)

#### 【開催方法について】

第68回日本不整脈心電学会学術大会は、On-site開催を予定していますが、今後の社会情勢次第で開催方式を変更することがございます。

#### 会員選択

日本不整脈心電学会 学会員の方はこちらから <--\*Those who are member of JHRS, please choose this banner ※本学会の会員の方は、必ず学会員用登録画面よりご登録ください。各種学会資格の参加単位の確認にも必要です。

非会員の方はこちらから

<--\*Those who are not JHRS member, please choose this banner

# <For those who are JHRS member> 2022/05/02 12:04

JHRS membership page 日本不整脈心電学会-会員ページ

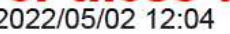

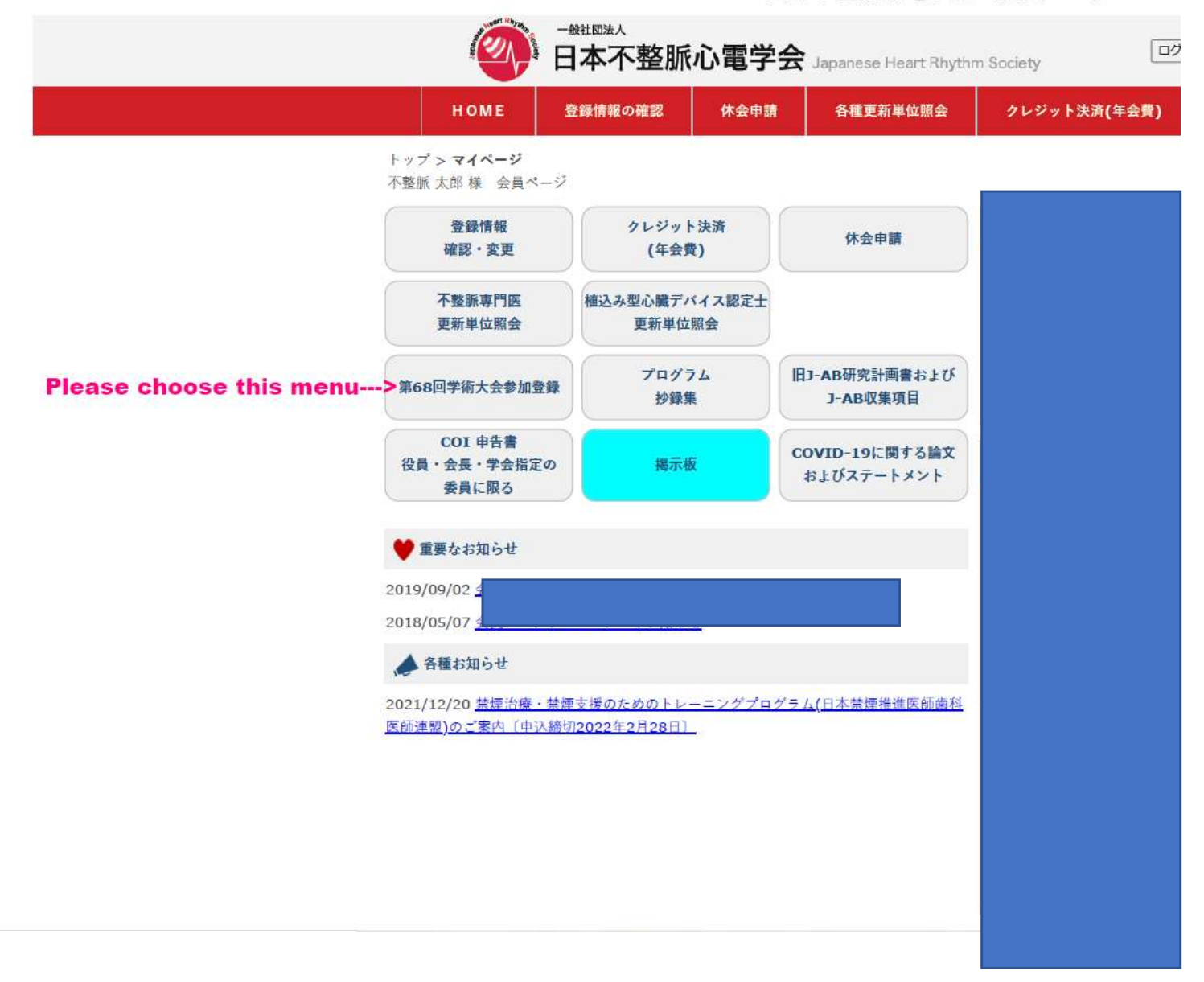

### From here, the procedure is the same regardless of membership.

# 第68回日本不整脈心電学会学術大会

非会員用 登録画面

#### 【開催方法について】

第68回日本不整脈心電学会学術大会は、On-site開催を予定していますが、今後の社会情勢次第で開催方式を変更することがございます。

#### 参加種別

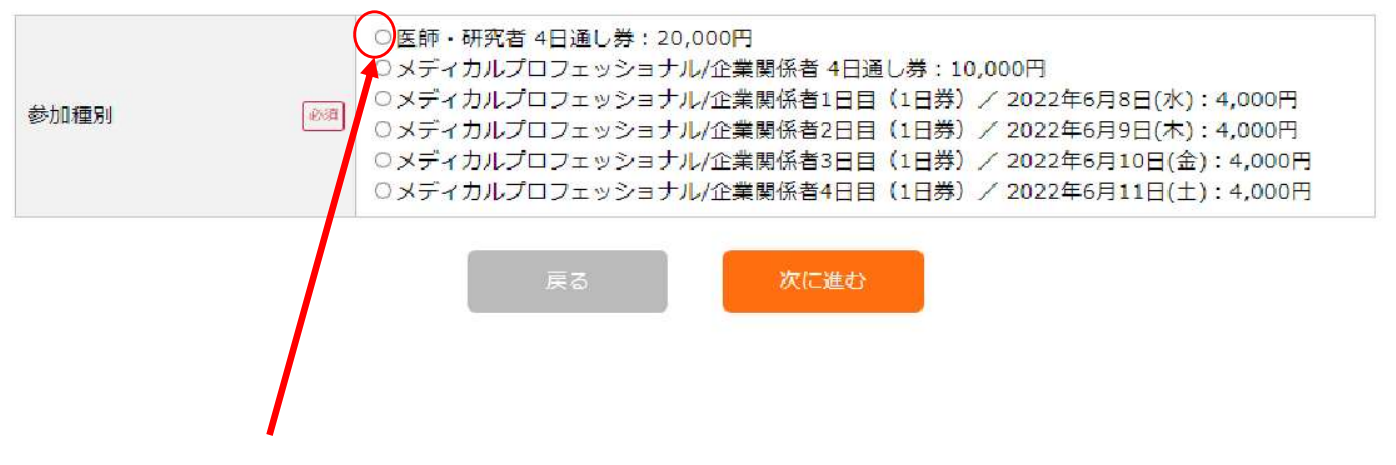

**Choose this category** 

#### 【開催方法について】

第68回日本不整脈心電学会学術大会は、On-site開催を予定していますが、今後の社会情勢次第で開催方式を変更することがございます。

### 新規登録 Registration Form

#### 【ご確認!】こちらは非会員用の登録画面です。本学会の会員の方は、必ず学会員用登録画面よりご登録ください。 各種学会資格の参加単位の確認にも必要です。

全角、半角に注意してください。 半角カタカナは使わないで下さい。

#### 申込内容 Category chosen at the previous page

| 상노리(종미네      |                      |
|--------------|----------------------|
| <b>参川裡</b> 別 | 医師・研究者 4日通し券:20,000円 |

#### アカウント情報

| 氏名 Name        | 必須 | 姓: 例:心電 Family name<br>名: 例:太郎 Given name                                                                                                    |
|----------------|----|----------------------------------------------------------------------------------------------------|
| フリガナ           | 必須 | セイ: 例:シンデン<br>メイ: 例:タロウ<br>*Please fill in the blank same as above                                                                                                    |
| 所属 Affiliation | 必須 |                                                                                                    |
| 職種             | 必須 | 医師・研究者Doctor臨床工学技士Clinical Engineer臨床検査技師Medical Technologist/Clinical laboratory technologist看護師Nurse診療放射線技師Radiographer企業関係者Participants from medical companiesその他Others |
| 領収書宛名          | 必須 | *Please enter name to written down in the receipt 御中                                                                                                    |

#### 連絡先情報

| 郵便番号 Zip code           | 必須             | 例:102 - 例:0073 住所検索                                                                                                    |
|-------------------------|----------------|----------------------------------------------------------------------------------------------------|
| 住所 Address              | 必須             | 例:東京都千代田区九段北4-3-24 KYONI BLDG. 4階                                                                                                    |
| 電話番号 Phone num          | np <b>er</b> a | 例:03 - 例:1234 - 例:5678                                                                                                    |
| メールアドレス<br>Mail Address | <i>©</i> ٦     | *Please enter same mail address for confirmation.<br>でのメールアドレス宛にID/パスワードが配信されます。正確に入力してください。<br>確実なメール受信のため、docomoやau(ezweb)、softbank等の携帯電話のメールアドレスを使用するのはご遠慮ください。 |

戻る

確認画面

After fill in whole blanks, please click.

### 新規登録(確認画面)

#### 【ご確認!】こちらは非会員用の登録画面です。本学会の会員の方は、必ず学会員用登録画面よりご登録ください。 各種学会資格の参加単位の確認にも必要です。

豊雄内容をご確認ください。 問題ない場合、下の「登録する」ボタンにお進みください。

#### 申込内容

参加權別

医師・研究者 4日通し券:20,000円

### アカウント情報

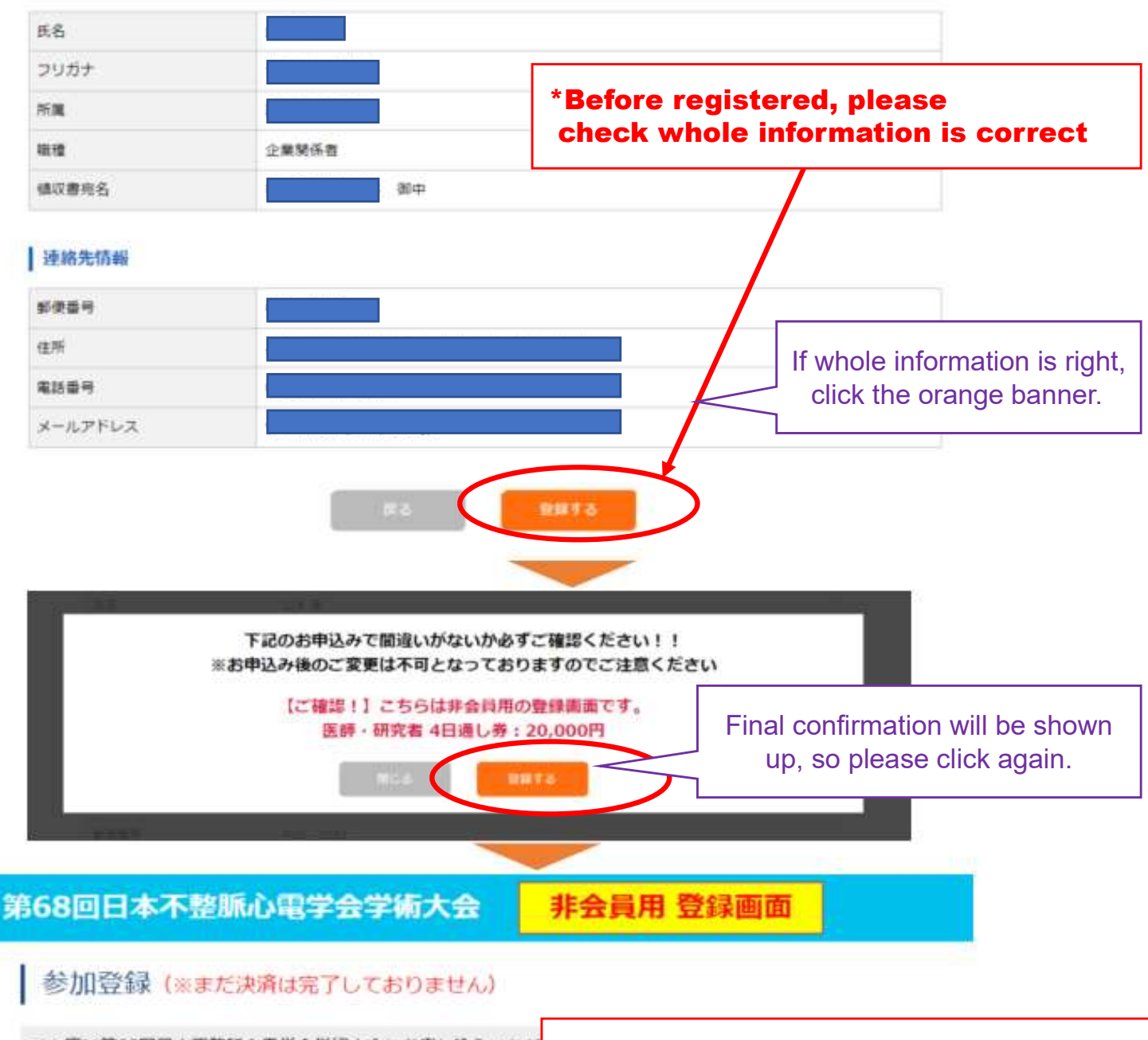

この度は第68回日本不整脈心電学会学術大会にお申し込みいただ ご登録のメールアドレス宛にログイン情報が送信されております。 マイベージから登録内容の確認とクレジットカード決済が可能で クレジットカード決済が完了後、学術大会にご参加いただけます。

\*The system mail with ID & PW for your page will be delivered to the mail address registered.

|                                                                                                    | 本个整脈心電字会字術大会<br>                                                                         |                                               |
|----------------------------------------------------------------------------------------------------|------------------------------------------------------------------------------------------|-----------------------------------------------|
| マイペー                                                                                                    | ージ                                                                                       |                                               |
| 4日通し券/                                                                                                    | <sup>2022年6月8日(水)~11日(土)</sup>                                                           |                                               |
|                                                                                                    | 日<br>で<br>ゆ<br>し<br>レンパスワード<br>問合せ                                                       |                                               |
|                                                                                                    | *Refer to the mail, ento<br>to login.                                                    | er your ID &                                  |
|                                                                                                    |                                                                                          |                                               |
|                                                                                                    | After login y                                                                            | /ou                                           |
| 68回日本不整                                                                                                    | <b>都脈心電学会学術大会</b>                                                                        |                                               |
| 68回日本不整<br>マイページ                                                                                                    | <b>督脈心電学会学術大会</b>                                                                        | 登録情報の変更                                       |
| 68回日本不整<br>マイページ<br>現在の登録状況は以下の通りです                                                                                                    | <b>御脈心電学会学術大会</b>                                                                        | 登録情報の変更                                       |
| <ul> <li>68回日本不整</li> <li>マイページ</li> <li>現在の登録状況は以下の通りです</li> <li>決済</li> </ul>                                                                                 | <b>御脈心電学会学術大会</b><br>*                                                                   | 登録情報の変更                                       |
| <ul> <li>第68回日本不整</li> <li>マイページ</li> <li>現在の登録状況は以下の通りです</li> <li>決済</li> <li>講求額</li> </ul>                                                                   | 都派心電学会学術大会<br>***<br>20,000円                                                             | 登録情報の変更<br>Cop make a                         |
| <ul> <li>第68回日本不整</li> <li>マイページ</li> <li>現在の登録状況は以下の通りです</li> <li>決済</li> <li>請求額</li> <li>クレジット決済</li> </ul>                                                  | 都派心電学会学術大会<br>***<br><sup>20,000円</sup>                                                  | িয়াগানতহয়<br>can make a<br>egistration fee. |
| <ul> <li>第68回日本不整</li> <li>マイページ</li> <li>現在の登録状況は以下の通りです</li> <li>決済</li> <li>請求額</li> <li>クレジット決済</li> <li>領収書(兼参加登録証)</li> </ul>                             | 都派心理学会学術大会<br>**<br>20,000円<br>英源手続き<br>From this button, you<br>procedure to pay the re | 全部情報の変更<br>can make a<br>egistration fee.     |
| <ul> <li>第68回日本不整</li> <li>マイページ</li> <li>現在の登録状況は以下の通りです</li> <li>決済</li> <li>請求額</li> <li>クレジット決済</li> <li>領収書(兼参加登録証)</li> <li>申込内容</li> </ul>               | 都永び電学会学術大会<br>**-<br><sup>20,000円</sup>                                                  | Can make a egistration fee.                   |
| <ul> <li>第68回日本不整</li> <li>マイページ</li> <li>現在の登録状況は以下の通りです</li> <li>決済</li> <li>請求額</li> <li>クレジット決済</li> <li>領収書(兼参加登録証)</li> <li>申込内容</li> <li>参加種別</li> </ul> | す。<br>医師・研究者 4日通し券: 20,000円<br>医師・研究者 4日通し券: 20,000円                                     | 全部情報の変更 can make a egistration fee.           |

# アカウント情報

| 氏名   | 山本孝      |
|------|----------|
| フリガナ | ヤマモト タカシ |
| 受付番号 | 00001    |

# クレジット決済

#### 【ご確認!】こちらは非会員用の登録画面です。本学会の会員の方は、必ず学会員用登録画面よりご登録ください。 各種学会資格の参加単位の確認にも必要です。

お申込みの内容を確認してクレジット情報を入力してください。

### お申込み内容

| 名称 | 第68回日本不整脈心電学会学術大会      |
|----|------------------------|
| 会期 | 2022年6月8日 (水) ~11日 (土) |

### お支払い内容

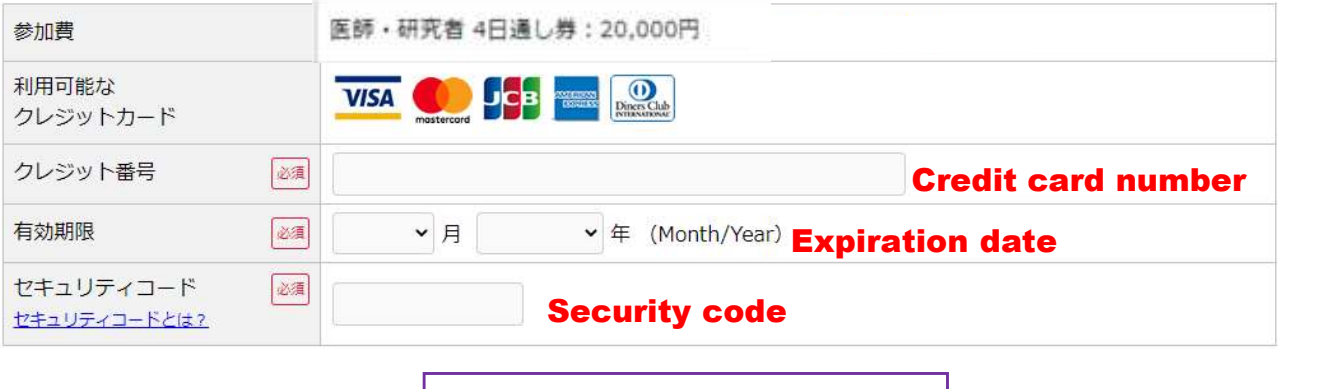

マイページへ戻る

After entered whole information, click the orange banner.

様認画面へ

# 第68回日本不整脈心電学会学術大会

クレジット決済 【ご確認!】こちらは非会員用の登録画面です。本学会の会員の方は、必ず学会員用登録画面よりご登録ください。 各種学会資格の参加単位の確認にも必要です。 ※決売工作のキャンセル(成金) 不可となります。 ※(本売工作のキャンセル(成金) 不可となります。

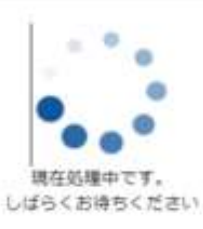

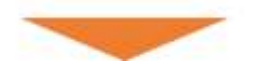

\*During this page, the payment procedure is under going

# 第68回日本不整脈心電学会学術大会

# 参加登録の完了

## \*The system mail will be delivered again to confirm the payment.

クレジット決済が完了しました。 この度は第68回日本不整脈心電学会学術大会にお申

ご登録のメールアドレス宛にログイン情報が送信されておりますのでご確認下さい。

マイページから、登録内容の確認と領収書の発行、ランチョンセミナー・教育講座のお申込み、来場QRコードの 表示が可能です。

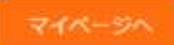

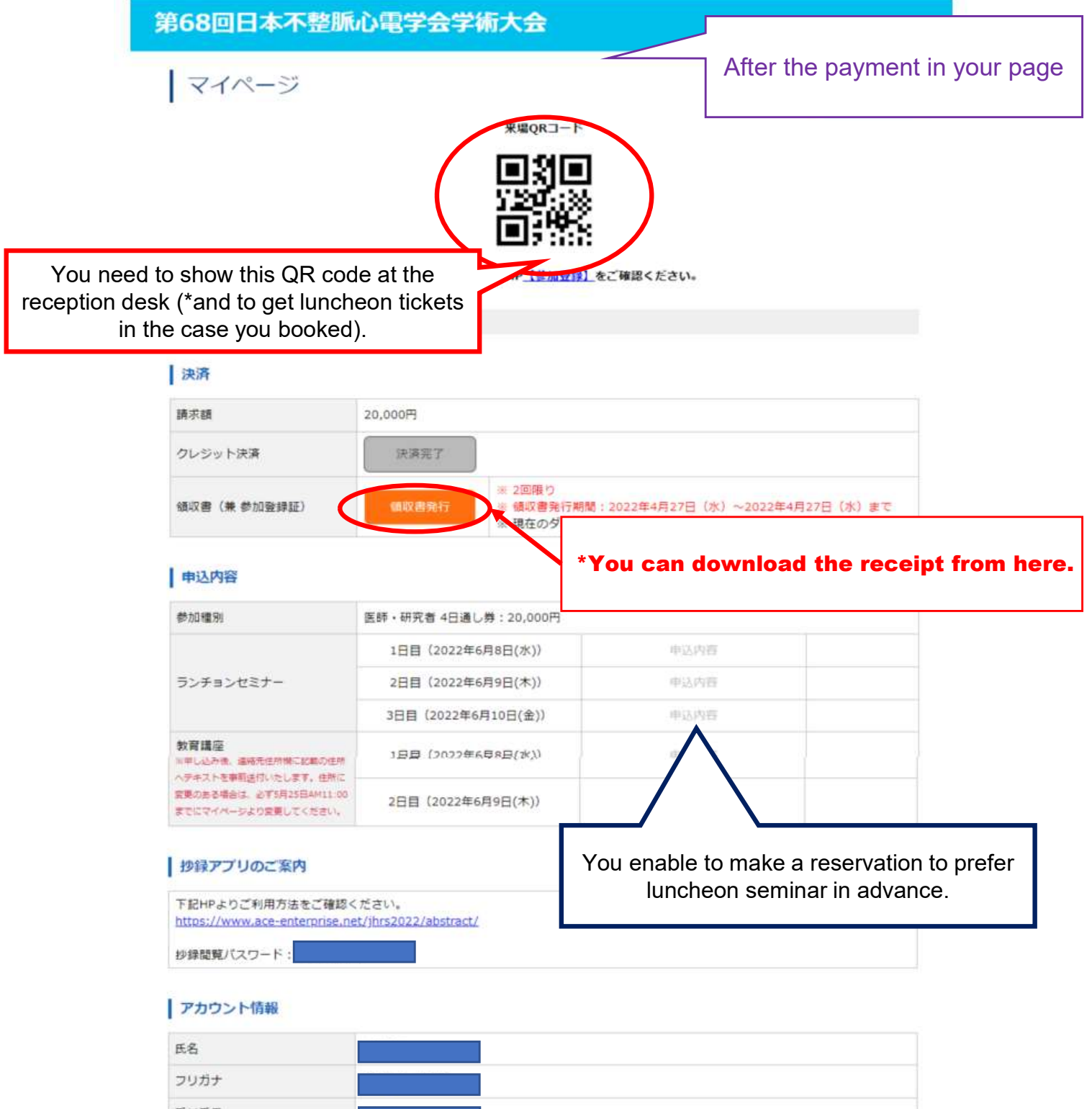

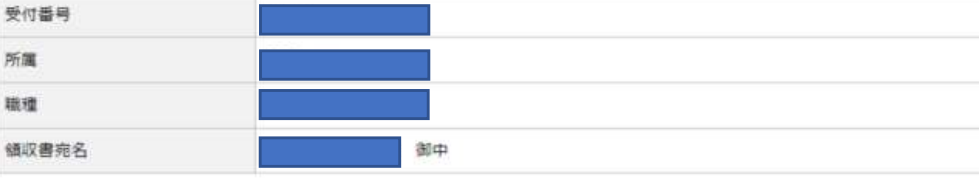

#### 連絡先情報

| 郵便斷号    |  |
|---------|--|
| 住所      |  |
| 電話番号    |  |
| メールアドレス |  |

#### ・ 地段閲覧・4日目視聴ページロ(パスワード

| ID            |  |
|---------------|--|
| バスワード         |  |
| 抄録閲覧・視聴ページURL |  |